#### PROGRAMMA DI PRENOTAZIONE TRAMITE WEB

# CLICCARE SULL'ICONA O SULLA BARRA DI INTERNET EXPLORER DIGITANDO IL SEGUENTE INDIRIZZO HTTP://192.168.77.14 NEL CASO IN CUI NON SI VISUALIZZA L'IMMAGINE SOTTO EVIDENZIATA CONTATTARE IL CED

| MOHS Web - Meals Organizzer for Hospital System - Mozilla Firefox                                                                                                    | _ B 🗙      |
|----------------------------------------------------------------------------------------------------|------------|
| Elle Modifica Visualizza Cronologia Segnalibri Strumenti Ajuto                                                                                                    |            |
| < 🕐 🗙 🏠 🕱 http://192.168.0.10/                                                                                                    | P          |
| 🙍 Più visitati 🗋 Come iniziare 🔊 Ultime notizie 🎦 HotMail gratuita 🗋 Personalizzazione colle 🗋 Windows 🎦 WindowsMedia                                                                                                    |            |
| 😤 MDHS Web - Meals Organizzer f 🔶                                                                                                    | *          |
| Login Benvenuto                                                                                                    | Visitatore |
| MOHS Web<br>Meals Organizzer for Hospital System                                                                                                    | rogetti 🗼  |
| Login<br>Username :<br>Password :<br>Password :<br>MOHS Web<br>Meals Organizzer for Hospital System<br>Copyright @ 2008 - 2011 Informatice Progetti ( Powered: Informatice Progetti con IceCode<br>Questo sito rispetta i criteri di accessibilità W3C   WC Immuno WC Isso |            |
| Completato                                                                                                    |            |

INSERIRE USERNAME PASSWORD

| 🐸 MOHS Web -                | Meals Organizzer for Hospital Syste                                            | m - Mozilla Firefo                                                              | x                                                                               |                                                    |                       |                    |                           |
|-----------------------------|--------------------------------------------------------------------------------|---------------------------------------------------------------------------------|---------------------------------------------------------------------------------|----------------------------------------------------|-----------------------|--------------------|---------------------------|
| <u>Eile M</u> odifica ⊻isu  | ualizza <u>C</u> ronologia S <u>e</u> gnalibri <u>S</u> trumenti <u>A</u> iuto |                                                                                 |                                                                                 |                                                    |                       |                    |                           |
| C> C>                       | 🗙 🏠 🛐 http://192.168.0.10/index.php?item=./co                                  | mponents/MOHSWeb/mod                                                            | ule/index.php&secure                                                            | Ticket=f2e98f50ff337                               | 423f103414ff68f8c2) 🏠 | 7 - Google         | P                         |
| 🙋 Più visitati 📄 Com        | me iniziare 🔝 Ultime notizie 📄 HotMail gratuita 📄 Per:                         | sonalizzazione colle 🗋 V                                                        | Windows 📄 Window                                                                | sMedia                                             |                       |                    |                           |
| 😤 MOH <del>S Web - Me</del> | eals Organizzer f 🔶                                                            |                                                                                 |                                                                                 |                                                    |                       |                    |                           |
| Profilo Naviga Rep          | parto MOHS Web Logout                                                          |                                                                                 |                                                                                 |                                                    |                       | I                  | 3envenuto Visitatore 🤷    |
| 2                           | MOHS Web<br>Meals Organizzer for Hospital S                                    | System                                                                          |                                                                                 |                                                    | Sec.                  |                    |                           |
|                             |                                                                                |                                                                                 |                                                                                 |                                                    | Copyright             | © 2008 - 2011 Info | ormatica Progetti 🗶       |
|                             | Gestione Reparto                                                               |                                                                                 |                                                                                 | Situazione                                         | reparti del 25 / [    | 05 / 2011 V        |                           |
|                             | Reparto                                                                        | Colazione                                                                       | Pranzo                                                                          | Cena                                               | Totale Letti          | Letti Liberi       |                           |
|                             | 4. UTIR                                                                        | 3                                                                               | 3                                                                               | 3                                                  | 4                     | 1                  |                           |
|                             | TOTALE                                                                         |                                                                                 |                                                                                 |                                                    | */                    | 1                  | Contraction of the second |
|                             | Notifica variazioni sul reparto                                                | MC<br>Meals Organiz:<br>- 2011 Informatica Prog<br>o rispetta i criteri di acci | DHS Web<br>zer for Hospital Syst<br>etti   Powered: Loo<br>assibilità W34   M34 | rm<br>rmatica Progetti cor<br>connuiscos WSC 02333 | n IceCode©            |                    |                           |
|                             |                                                                                |                                                                                 |                                                                                 |                                                    |                       |                    |                           |
|                             |                                                                                |                                                                                 |                                                                                 |                                                    |                       |                    | ×                         |
| Completato                  |                                                                                |                                                                                 |                                                                                 |                                                    |                       |                    |                           |
| 🥙 start 🔰 🚺                 | 🕹 MOHS Web - Mea 🛛 🖆 Senza nome1 - O                                           |                                                                                 |                                                                                 |                                                    |                       |                    | п 💎 🖻 🗊 15.58             |
|                             |                                                                                |                                                                                 |                                                                                 |                                                    |                       |                    |                           |

•CLICCARE SUNAVIGA REPARTO

• L'IMMAGINE E' RIFERITA AL GIORNO CORRENTE , NEL CASO IN CUI SI VUOLE CAMBIARE DATA CLICCARE SU

| 🕹 MOHS Web -                        | Meals Organizzer for Hospital System                                          | - Mozilla Firefo                                                            | x                                                                             |                                        |                                      | - B 🛛                  |
|-------------------------------------|-------------------------------------------------------------------------------|-----------------------------------------------------------------------------|-------------------------------------------------------------------------------|----------------------------------------|--------------------------------------|------------------------|
| <u>Eile M</u> odifica <u>V</u> isua | alizza <u>O</u> ronologia S <u>e</u> gnalibri <u>S</u> trumenti <u>A</u> iuto |                                                                             |                                                                               |                                        |                                      |                        |
| G > C >                             | 🕻 🏠 🛒 http://192.168.0.10/index.php?item=./compo                              | nents/MOHSWeb/modu                                                          | le/index.php&secure1                                                          | icket=f2e98f50ff337                    | 1423f103414ff68f8c2i 🏠 🚽 🛂 - Google  | P                      |
| 🗾 Più visitati 📄 Come               | e iniziare 🔝 Ultime notizie 📑 HotMail gratuita 📑 Personi                      | alizzazione colle 🗋 W                                                       | lindows 📄 Windows                                                             | Media                                  |                                      |                        |
| 😚 MOHS Web - Me                     | als Organizzer f                                                              |                                                                             |                                                                               |                                        |                                      | +                      |
| Profilo Naviga Rep                  | arto MOHS Web Logout                                                          |                                                                             |                                                                               |                                        | Be                                   | nvenuto Visitatore 🏻 🎴 |
| 8                                   | MOHS Web<br>Meals Organizzer for Hospital Sys                                 | stem                                                                        |                                                                               |                                        | Copyright © 2008 - 2011 Infor        | matica Progetti 🗡      |
|                                     |                                                                               |                                                                             |                                                                               | Situazione                             | Maggio 2011                          | and the second second  |
|                                     | Reparto                                                                       | Colazione                                                                   | Pranzo                                                                        | Cena                                   |                                      |                        |
|                                     | 4. UTIR                                                                       | 3                                                                           | 3                                                                             | 3                                      |                                      | Notes States           |
|                                     | TOTALE                                                                        | 3                                                                           | 3                                                                             | 3                                      | 2 3 4 5 6 7 8                        |                        |
|                                     |                                                                               |                                                                             |                                                                               |                                        | 9 10 11 12 13 14 15                  |                        |
|                                     | <sub>F</sub> Notifica variazioni sul reparto                                  |                                                                             |                                                                               |                                        | 23 24 <u>25</u> 26 27 28 29<br>30 31 | a second               |
|                                     |                                                                               |                                                                             |                                                                               |                                        | 🔇 Mese 💟 🔹 🔇 Anno 💟                  |                        |
|                                     | Copyright © 2008 - 2<br>Questo sito r                                         | MOI<br>Meals Organizzo<br>D11 Informatica Proge<br>spetta i criteri di acce | HS Web<br>er for Hospital Syste<br>tti   Powered: Infor<br>ssibilità W3C   WC | rm<br>matica Progetti co<br>MMC I ossa | n IceCade®                           |                        |
| Completate                          |                                                                               |                                                                             |                                                                               |                                        |                                      | ×                      |
| Completato                          |                                                                               |                                                                             |                                                                               |                                        |                                      |                        |
| 🥶 staft 🛛 🖉                         | MOHS Web - Mea Er Senza homei - U                                             |                                                                             |                                                                               |                                        |                                      |                        |

- SUCCESIVAMENTE CLICCARE SUL REPARTO
- LE RIGHE DI COLORE ROSSO ASSUMONO IL SEGUENTE SIGNIFICICATO PRENOTAZIONE COMPLETA O LETTO OCCUPATO PER L'INTERA GIORNATA (COLAZIONE - PRANZO – CENA)
- LE RIGHE IN VERDE SIGNIFICA CHE NON VI E' ALCUNA PRENOTAZIONE IN QUELLA POSIZIONE

| 🕹 MOHS Web -                                                                                                    | Meals Organizz                       | er for Hospita                | System - Mozilla Firefox                       |                                                |                                                 | - F 🔀                    |
|----------------------------------------------------------------------------------------------------|--------------------------------------|-------------------------------|------------------------------------------------|------------------------------------------------|-------------------------------------------------|--------------------------|
| Eile Modifica Visu                                                                                                    | alizza <u>C</u> ronologia S <u>e</u> | gnalibri <u>S</u> trumenti    | Aluto                                          |                                                |                                                 |                          |
| Co- C >                                                                                                    | < 🏠 🤶 http://19                      | 2.168.0.10/index.php          | ritem=components/MOHSWeb/module/loa            | dBed.php&id_unit=23&time=1306274400&           | secureTicket=a 🏠 👻 🚼 🔪 Google                   | P                        |
| 칠 Più visitati 🗋 Com                                                                                                    | ie iniziare <u> </u> Ultime not      | tizie 🗋 HotMail gratu         | ita 📋 Personalizzazione colle 🗋 Wind           | ows 🗋 WindowsMedia                             |                                                 |                          |
| 😤 MOHS Web - Me                                                                                                    | eals Organizzer f                    | E.                            |                                                |                                                |                                                 | -                        |
| Profilo Naviga Rep                                                                                                    | arto MOHS Web I                      | Logout                        |                                                |                                                |                                                 | Benvenuto Visitatore     |
| 8                                                                                                    | MOHS W<br>Meals Org                  | <b>/eb</b><br>ganizzer for Ho | ospital System                                 |                                                | Copyright © 2008 - 2011 Infi                    | ormatica Progetti 🗼      |
|                                                                                                    |                                      |                               | 4.1                                            | JTIR                                           |                                                 | The second               |
|                                                                                                    | Totale Letti                         | Letti Liberi                  | Colazione                                      | Pranzo                                         | Cena                                            |                          |
|                                                                                                    | 4                                    | 1                             | 3                                              | 3                                              | 3                                               | - Andrews                |
|                                                                                                    | STANZA - 01                          | LETTO - 01                    | URSINO<br>dieta n 5 ipocal ipoglicidica[S]     | URSINO<br>dieta n 5 ipocal ipoglicidica[S]     | URSINO<br>dieta n 5 ipocal ipoglicidica[S]      |                          |
|                                                                                                    | STANZA - 01                          | LETTO - D2                    | PULVIRENTI<br>dieta n 5 inocal inoplicidica[S] | PULVIRENTI<br>dieta n 5 inocal inoplicidica[S] | PULVIRENTI<br>dieta n 5 inocal inoplicidical S1 | and a second             |
|                                                                                                    | STANZA - 01                          | LETTO - 03                    | RIZZO<br>dieta n 5 ipocal ipoglicidica[S]      | RIZZO<br>dieta n 5 ipocal ipoglicidica[S]      | RIZZO<br>dieta n 5 ipocal ipoglicidica[S]       |                          |
|                                                                                                    | STANZA - 01                          | LETTO - 04                    |                                                | 1                                              |                                                 |                          |
| MOHS Web<br>Meals Organizzer for Hospital System<br>Copyright © 2008 - 2011 Informatica Progetti   Powered: Informatica Progetti con IceCode©<br>Questo sito rispetta i criteri di accessibilità W3C   WCC Informatice WCC IceSeven |                                      |                               |                                                |                                                |                                                 |                          |
| Completato                                                                                                    | MOHS Weh - Mea                       | 출 Senza nome1 -               | 0                                              |                                                |                                                 | IT <b>( ) 51 1</b> 15.58 |

EFFETTUARE UNA DIMISSIONI / VARIAZIONI DIETE.

- UNA DIMISSIONE O UNA VARIAZIONE DIETA SI EFFETTUA ENTRO LE ORE 10,00
- PER LE DIMISSIONI O VARIAZIONI A CENA DALLE 10,01 SINO ALLE ORE 15,00

### AMMISSIONI

- PRANZO SINO ALLE ORE 13,00
- CENA SINO ALLE ORE 17,00

# QUANDO I PULSANTI SONO DI COLORE GRIGIO CHIARO SIGNIFICA CHE NON SONO ATTIVI

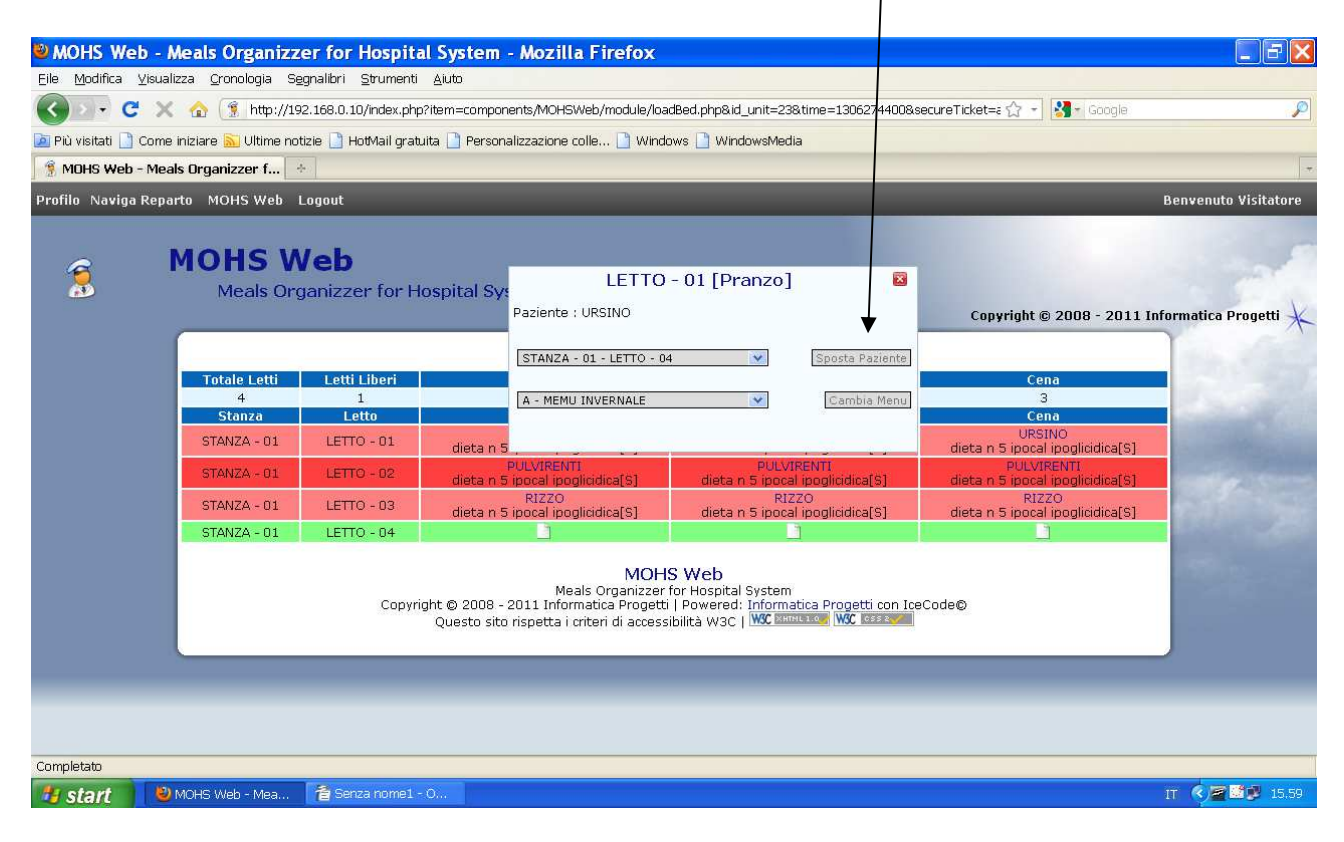

## COLORE GRIGIO SCURO PULSANTE ATTIVO

| 🐸 MOHS Web                       | - Meals Organizzer for Ho                                                                                                    | spital System - Mozilla Firefox                                                                                                    |                                                                                                    |                                                                                                    |                      |
|----------------------------------|----------------------------------------------------------------------------------------------------|----------------------------------------------------------------------------------------------------|----------------------------------------------------------------------------------------------------|----------------------------------------------------------------------------------------------------|----------------------|
| <u>E</u> ile <u>M</u> odifica ⊻i | sualizza <u>C</u> ronologia S <u>e</u> gnalibri <u>S</u> tr                                                                                                    | umenti <u>A</u> iuto                                                                                                    |                                                                                                    |                                                                                                    |                      |
| C                                | 🗙 🏠 🗍 http://192.168.0.10/in                                                                                                    | dex.php?item=components/MQHSWeb/module/loa                                                                                                    | adBed.php&id_unit=23&time=1306360800&s                                                                                          | secureTicket=a 🏫 🚽 🎇 🖌 Google                                                                                                    | P                    |
| 🗾 Più visitati 📑 Co              | ome iniziare 脑 Ultime notizie 📄 HotM                                                                                                    | ail gratuita 🗋 Personalizzazione colle 📋 Wind                                                                                                    | lows 📄 WindowsMedia                                                                                                    |                                                                                                    |                      |
| 😤 MOHS Web - M                   | Meals Organizzer f 🔶                                                                                                    |                                                                                                    |                                                                                                    |                                                                                                    | . 4                  |
| Profilo Naviga R                 | eparto MOHS Web Logout                                                                                                    |                                                                                                    |                                                                                                    |                                                                                                    | Benvenuto Visitatore |
| 2                                | MOHS Web<br>Meals Organizzer                                                                                                    | for Hospital Sy:<br>Paziente :                                                                                                    | - 04 [Pranzo]                                                                                                    | Copyright © 2008 - 2011 Inf                                                                                                    | iormatica Progetti 🗼 |
|                                  | Totale Letti     Letti Lib       4     1       Stanza     Letto       STANZA - 01     LETTO -       STANZA - 01     LETTO -       STANZA - 01     LETTO -       STANZA - 01     LETTO -       STANZA - 01     LETTO - | eri<br>STANZA - 01 - LETTO - 0<br>A - MEMU INVERNALE<br>01 dieta n 5<br>pocal ipoglicidica[S]<br>03 dieta n 5 ipocal ipoglicidica[S]<br>04 dieta n 5 ipocal ipoglicidica[S] | 4 Sposta Paziente<br>Cambia Menu<br>PULVIRENTI<br>dieta n 5 ipocal ipoglicidica[S]<br>RIZZO<br>dieta n 5 ipocal ipoglicidica[S] | Cena<br>3<br>Cena<br>URSINO<br>dieta n 5 ipocal ipoglicidica(S)<br>PULVIRENTI<br>dieta n 5 ipocal ipoglicidica(S)<br>RIZZO<br>dieta n 5 ipocal ipoglicidica(S) |                      |
|                                  |                                                                                                    | MOH<br>Meals Organizzer<br>Copyright © 2008 - 2011 Informatica Progett<br>Questo sito rispetta i criteri di access                                                          | IS Web<br>for Hospital System<br>i   Powered: Informatica Progetti con Icc<br>sibilità W3C   WC Informatica   WC Cosse          | sCode©                                                                                                    |                      |
| Completato                       | 🕹 MOHS Web - Mea 👔 Senza r                                                                                                    | ome1 - 0                                                                                                    |                                                                                                    |                                                                                                    | П 🥐 🖉 🚺 📜 16.00      |

### **SPOSTAMENTO LETTO - PAZIENTE**

- PER SPOSTARE UN PAZIENTE A PRANZO CLICCARE SUL NOME DEL PAZIENTE (COLONNA PRANZO),
- CLICCARE LA POSIZIONE DI DESTINAZIONE TRAMITE LA FINESTRA A TENDINA, CLICCARE SU SPOSTA.
- PER SPOSTARE UN PAZIENTE A CENA CLICCARE SUL NOME DEL PAZIENTE (COLONNA CENA)
- CLICCARE LA POSIZIONE DI DESTINAZIONE TRAMITE LA FINESTRA A TENDINA, CLICCARE SU SPOSTA.

| 🕹 MOHS Web -         | Meals Organizz                                                           | er for Hospit                                                                      | al System - M                                                                                                    | ozilla Firefox                                                                                                    |                                                                                             |                                                                                                    |                        |
|----------------------|--------------------------------------------------------------------------|------------------------------------------------------------------------------------|----------------------------------------------------------------------------------------------------|----------------------------------------------------------------------------------------------------|---------------------------------------------------------------------------------------------|----------------------------------------------------------------------------------------------------|------------------------|
| Eile Modifica Visua  | alizza <u>C</u> ronologia Se                                             | gnalibri Strumenti                                                                 | Aluto                                                                                                    |                                                                                                    |                                                                                             |                                                                                                    |                        |
| Col- C >             | < 🏠 (🧃 http://19                                                         | 92.168.0.10/index.php                                                              | o?item=components;                                                                                                    | /MOHSWeb/module/loadBed.php&id_unit=2                                                                                                    | 23&time=1306360800&sec                                                                      | ureTicket=a 🏠 📲 🎇 🖌 Google                                                                                                    | P                      |
| 칠 Più visitati 🗋 Com | e iniziare <u>ର</u> Ultime no                                            | tizie 🗋 HotMail grat                                                               | uita 🗋 Personalizza                                                                                                    | azione colle 🗋 Windows 🗋 WindowsMe                                                                                                    | edia                                                                                        |                                                                                                    |                        |
| 🔋 MOHS Web - Me      | als Organizzer f                                                         | þ.                                                                                 |                                                                                                    |                                                                                                    |                                                                                             |                                                                                                    |                        |
| Profilo Naviga Rep   | arto MOHS Web                                                            | Logout                                                                             |                                                                                                    |                                                                                                    |                                                                                             |                                                                                                    | Benvenuto Visitatore   |
| 3                    | MOHS W<br>Meals Org                                                      | <b>/eb</b><br>ganizzer for H                                                       | lospital Syster                                                                                                    | m<br>LETTO - 01 [Pran                                                                                                    | nzo] 🗳                                                                                      | Copyright © 2008 - 2011                                                                                                    | Informatica Progetti 🗶 |
|                      | Totale Letti<br>4<br>Stanza<br>STANZA - 01<br>STANZA - 01<br>STANZA - 01 | Letti Liberi<br>1<br>Letto<br>LETTO - 01<br>LETTO - 02<br>LETTO - 03<br>LETTO - 04 | Co<br>Co<br>U<br>dieta n 5 ipc<br>PUL<br>dieta n 5 ipc<br>f<br>dieta n 5 ipc<br>f<br>dieta n 5 ipc<br>guesto sito risp | Paziente : URSINO<br>STANZA - 01 - LETTO - 04<br>A - MEMU INVERNALE<br>dieta 13 Semiliquida diabetici<br>dieta 13 Semiliquida diabetici<br>dieta 13 Cemiliquida diabetici<br>dieta 13 Cemiliquida diabetici<br>dieta 13 Semiliquida diabetici<br>dieta 12 Inormocalorica priva di glutine<br>DIETA LIQUIDA 1 (THE)<br>DIETA LIQUIDA 2 (ORZ)<br>dieta n 21 Deocalorica priva di scorie<br>dieta n 2 Ipocalorica provera di scorie<br>dieta n 5 Ipocal ipoglicidica<br>1 dieta n 6 ipocalo ipoglicidica<br>1 dieta n 6 ipocalo ipoglicidica<br>dieta n 6 inocalo ipoglicidica<br>dieta n 6 inocalo ipoglicidica<br>dieta n 6 inocalo ipoglicidica<br>dieta n 6 inocalo ipoglicidica<br>dieta n 6 inocalo ipoglicidica<br>MENU FERRAGOSTO | Dimetti<br>Sposta Paziente<br>Cambia Menu<br>al ipoglicidica[S]<br>atica Progetti con IceCo | Cena<br>3<br>Cena<br>URSINO<br>dieta n 5 ipocal ipoglicidica[S]<br>PULVIRENTI<br>dieta n 5 ipocal ipoglicidica[S]<br>dieta n 5 ipocal ipoglicidica[S] |                        |
| Completato           | MOHS Web - Mea                                                           | 着 Senza nome1                                                                      | - 0                                                                                                    |                                                                                                    |                                                                                             |                                                                                                    | IT <b>( 15.59</b>      |

• CLICCANDO SUL PAZIENTE SI VISUALIZZA IL PASTO RICHIESTO , CLICCANDO SULLE SINGOLE PORTATE SI POSSONO VARIARTE LE STESSE INSERENDO LE ALTERNATIVE FISSE .

| 🕹 MOHS Web - Me                    | eals Organizzer for Hos                                       | pital System - Mozilla Fire | fox                                   |                         |                                              |  |  |  |  |
|------------------------------------|---------------------------------------------------------------|-----------------------------|---------------------------------------|-------------------------|----------------------------------------------|--|--|--|--|
| <u>File M</u> odifica <u>V</u> isu | jle Modifica Visualizza Cronologia Segnalibri Strumenti Ajuto |                             |                                       |                         |                                              |  |  |  |  |
| 💈 MOHS Web - Meal:                 | s Organizzer for Hospital S                                   | +                           |                                       |                         | *                                            |  |  |  |  |
| 🔶 🔶 🤶 http                         | ://94.93.137.86/index.php?it                                  | em=components/MOHSWeb/mod   | ule/loadBed.php&id_unit=6&time=130739 | 97600&secureT 🚖 - C 🚼 - | r Google 🔎 🍙                                 |  |  |  |  |
| 🙍 Più visitati 📋 Cor               | me iniziare <u> </u> Ultime notizie                           | 📋 HotMail gratuita 📋 Person | nalizzazione coll 🗋 Windows 🗋 Win     | dowsMedia               |                                              |  |  |  |  |
| Profilo Naviga F                   | Reparto MOHS Web                                              | Gestione Utenti Logo        | out                                   | î                       | Benvenuto Amministratore Gemeaz              |  |  |  |  |
| 2                                  | MOHS Meals (                                                  | Web                         | TTO - 04 [Pranzo]                     | Z                       |                                              |  |  |  |  |
|                                    | F                                                             | Paziente : 4                |                                       | Dimetti 9 20            | 109 - 2011 Informatica Progetti $ ightarrow$ |  |  |  |  |
| (                                  |                                                               |                             | ~                                     | Cambia Menu             |                                              |  |  |  |  |
| Totale Lett                        | i Letti Liberi                                                |                             |                                       |                         | Cena                                         |  |  |  |  |
| Stanza                             | Letto                                                         | Primo PA:                   | STA AL POMODORO                       | <b>•</b>                | Cena                                         |  |  |  |  |
| STANZA - 0                         | 1 LETTO - 01                                                  | Secondo PET                 | TTO DI POLLO ARROSTO                  | ~                       | 1<br>A - MEMU INVERNALE                      |  |  |  |  |
| STANZA - 0                         | 1 LETTO - 02                                                  | Contorno                    | SALATA VERDE                          | × 1                     |                                              |  |  |  |  |
| STANZA - 0                         | 1 LETTO - 03                                                  | Frutta FRU                  | JTTA DI STAGIONE                      | ×                       | 3                                            |  |  |  |  |
| CTAN724 0                          |                                                               | Pane PAI                    | NINO                                  | <u> </u>                | A - MEMU INVERNALE<br>4                      |  |  |  |  |
| STANZA - U                         |                                                               | Bevande OLI                 | IO BUSTINA                            |                         | A - MEMU INVERNALE                           |  |  |  |  |
| STANZA - U                         | 1 LEHO - 05                                                   | Altro OLI                   | IO BUSTINA                            | ~                       |                                              |  |  |  |  |
|                                    |                                                               |                             |                                       | Cambia Portate          |                                              |  |  |  |  |
|                                    | Сор                                                           |                             |                                       | BCo                     | de©                                          |  |  |  |  |
|                                    |                                                               |                             |                                       |                         |                                              |  |  |  |  |
|                                    |                                                               |                             |                                       |                         |                                              |  |  |  |  |
|                                    |                                                               |                             |                                       |                         |                                              |  |  |  |  |
| <                                  |                                                               |                             |                                       |                         | > .:                                         |  |  |  |  |
| 背 start                            | MOSH WEB - OpenOf                                             | MOHS Web - Meals O          | 😪 KINGSTON (E:)                       |                         | 11 🔇 🖉 🅵 😨 🚺 15.46                           |  |  |  |  |

• PER INSERIRE I GENERI EXTRA, CLICCARE SU MOHS WEB , SI APRIRA' UNA FINESTRA, QUINDI CLICCARE SU GENERI EXPRA

/

| 🐸 MOHS Web - I                                                                                                    | Meals Organizz              | er for Hospita             | ıl System - Myzilla Firefox                    |                                                |                                                | - 7 🗙                 |
|----------------------------------------------------------------------------------------------------|-----------------------------|----------------------------|------------------------------------------------|------------------------------------------------|------------------------------------------------|-----------------------|
| <u>E</u> ile <u>M</u> odifica ⊻isual                                                                                                    | lizza <u>C</u> ronologia Se | gnalibri <u>S</u> trumenti | Aiuto                                          |                                                |                                                |                       |
| C >- C ×                                                                                                    | 🔄 🏠 🕅 http://19             | 2.168.0.10/index.php       | ?item=components/MOHSWeb/module/loa            | dBed.php&id_unit=23&time=1306360800&           | secureTicket=a 🏫 🚽 🎇 🖬 Google                  | P                     |
| 칠 Più visitati 🚺 Come                                                                                                    | iniziare 🔝 Ultime no        | tizie 📄 HotMail gratu      | nta 📝 Personalizzazione colle 📄 Windo          | ws 📄 WindowsMedia                              |                                                |                       |
| 😤 MOHS Web - Mea                                                                                                    | als Organizzer f            | •                          |                                                |                                                |                                                |                       |
| Profilo Naviga Repa                                                                                                    | arto MOHS Web               | ogout                      |                                                |                                                |                                                | Benvenuto Visitatore  |
|                                                                                                    | Log delle attiv             | vita                       |                                                |                                                |                                                |                       |
|                                                                                                    | M Stampa Prosp              | etto                       |                                                |                                                |                                                |                       |
| 1                                                                                                    | Conori Futen                | $\checkmark$               | ocnital System                                 |                                                |                                                | and the               |
|                                                                                                    | Generit Extra               | ر<br>ا                     | ospital system                                 |                                                | Copyright © 2008 - 2011 Inf                    | ormatica Progetti 🗼   |
|                                                                                                    | Ricerca letto               |                            |                                                |                                                |                                                | Y                     |
|                                                                                                    | Stampa Buon                 | o di Consegna              | 4 <mark>.</mark> L                             | JTIR                                           |                                                |                       |
|                                                                                                    | Totale Letti                | Letti Liberi               | Colazione                                      | Pranzo                                         | Cena                                           |                       |
|                                                                                                    | 4<br>Stanza                 | I<br>Letto                 | d<br>Colazione                                 | d<br>Dranzo                                    | d<br>Cena                                      | 1                     |
|                                                                                                    |                             | Letto                      | URSINO                                         | URSINO                                         | URSINO                                         | CONTRACTOR OF TAXABLE |
|                                                                                                    | STANZA - U1                 | LE110 - 01                 | dieta n 5 ipocal ipoglicidica[S]               | dieta n 5 ipocal ipoglicidica[S]               | dieta n 5 ipocal ipoglicidica[S]               | A THE REAL OF         |
|                                                                                                    | STANZA - 01                 | LETTO - 02                 | PULVIRENTI<br>dieta n 5 ipocal ipoglicidica[S] | PULVIRENTI<br>dieta n 5 ipocal ipoglicidica[S] | PULVIRENTI<br>dieta n 5 ipocal ipoglicidica[S] | and a care            |
|                                                                                                    | STANZA - 01                 | LETTO - 03                 | RIZZO<br>dieta n 5 ipocal ipoglicidica[S]      | RIZZO<br>dieta n 5 ipocal ipoglicidica[S]      | RIZZO<br>dieta n 5 ipocal ipoglicidica[S]      |                       |
|                                                                                                    | STANZA - 01                 | LETTO - 04                 |                                                | 1                                              |                                                |                       |
| MOHS Web<br>Meals Organizzer for Hospital System<br>Copyright © 2008 - 2011 Informatica Progetti   Powered: Informatica Progetti con IceCode©<br>Questo sito rispetta i criteri di accessibilità W3C   WC Informatica @ WC Instance |                             |                            |                                                |                                                |                                                |                       |
|                                                                                                    |                             |                            |                                                |                                                |                                                |                       |
|                                                                                                    |                             |                            |                                                |                                                |                                                |                       |
|                                                                                                    |                             |                            |                                                |                                                |                                                |                       |
| Completato                                                                                                    |                             |                            |                                                |                                                |                                                |                       |
| 🦉 start 🔰 🕙                                                                                                    | MOHS Web - Mea              | 着 Senza nome1 -            | 0                                              |                                                |                                                | IT (2013) 16.00       |

• INSERIRE LE QUANTITA' SUCCESSIVAMENTE CLICCARE SUL PULSANTE PRENOTA SITUATO IN BASSO A DESTRA

| MOHS Web - Meals Organizzer for Hospi                                                           | tal System - Mozilla Firefox               |                                 |                                  |                                                                                                    |
|-------------------------------------------------------------------------------------------------|--------------------------------------------|---------------------------------|----------------------------------|----------------------------------------------------------------------------------------------------|
| <u>F</u> ile <u>M</u> odifica ⊻isualizza <u>C</u> ronologia S <u>e</u> gnalibri <u>S</u> trumer | nti <u>A</u> iuto                          |                                 |                                  |                                                                                                    |
| C X 🔥 🐧 http://192.168.0.10/index.r                                                             | hn?item=./components/MOH5Weh/module/extra  | a.nbn8.secureTicket=73639384cf6 | 3f4e7e75223a2md3a 🟫 🚽 🖓 🗧 Google | Ø                                                                                                    |
|                                                                                                 |                                            |                                 |                                  |                                                                                                    |
| 🧕 Più visitati 📑 Come iniziare 🔊 Ultime notizie 📑 HotMail gr                                    | atuita 📋 Personalizzazione colle 📋 Windows | WindowsMedia                    |                                  |                                                                                                    |
| 💈 MDHS Web - Meals Organizzer f 🔶                                                               |                                            |                                 |                                  | <b>*</b>                                                                                                    |
| G MORS Web                                                                                      |                                            |                                 |                                  | -                                                                                                    |
| Meals Organizzer for                                                                            | Hospital System                            |                                 |                                  | 1. 1.                                                                                                    |
|                                                                                                 |                                            |                                 | Copyright © 2008 - 2011 Informa  | tica Progetti 🗡 🛛                                                                                                    |
|                                                                                                 |                                            |                                 |                                  |                                                                                                    |
|                                                                                                 | Prenotazione Ge                            | enere Extra                     | 54 B                             |                                                                                                    |
|                                                                                                 | Genere                                     | Quantità                        |                                  |                                                                                                    |
|                                                                                                 | Latta lt 1                                 | 0                               |                                  |                                                                                                    |
|                                                                                                 | Orzo gr 500                                | 0                               |                                  |                                                                                                    |
|                                                                                                 | The Bustina Pz 1                           | 0                               |                                  |                                                                                                    |
|                                                                                                 | The da bar 1 Bicchiere                     | 0                               |                                  |                                                                                                    |
|                                                                                                 | Zucchero Bustine da gr 6                   | 0                               |                                  |                                                                                                    |
|                                                                                                 | Fette biscottate pz                        | 0                               |                                  |                                                                                                    |
|                                                                                                 | Bicchiere CC 250                           | 0                               |                                  | and the second second se |
|                                                                                                 | Bicchieri CC 200                           | 0                               |                                  |                                                                                                    |
|                                                                                                 | Posate bis pz                              | 0                               |                                  |                                                                                                    |
|                                                                                                 | Posate tris pz                             | 0                               |                                  |                                                                                                    |
|                                                                                                 | Pastina gr 500                             | 0                               |                                  |                                                                                                    |
|                                                                                                 | Olio extra vergine It                      | 0                               |                                  | -                                                                                                    |
|                                                                                                 | Acqua It US                                |                                 |                                  |                                                                                                    |
|                                                                                                 | Acquait 1,5                                |                                 |                                  |                                                                                                    |
|                                                                                                 | Succo di frutta pz                         |                                 |                                  |                                                                                                    |
|                                                                                                 | Omogenizzato di carne gr 80                | 0                               |                                  |                                                                                                    |
|                                                                                                 | Omogenizzato di frutta gr 80               |                                 | PRENOTA                          |                                                                                                    |
|                                                                                                 | Zucchero kg I                              | 0                               | TREASUR                          | ~                                                                                                    |
| Completato                                                                                      | Salevel                                    |                                 |                                  |                                                                                                    |
| 😕 start 🛛 😕 MOHS Web - Mea 👔 Senza nome                                                         | 1 - 0                                      |                                 | П                                | C 2 0 16.00                                                                                                    |

• PER USCIRE CLICCARE SU LOGOUT

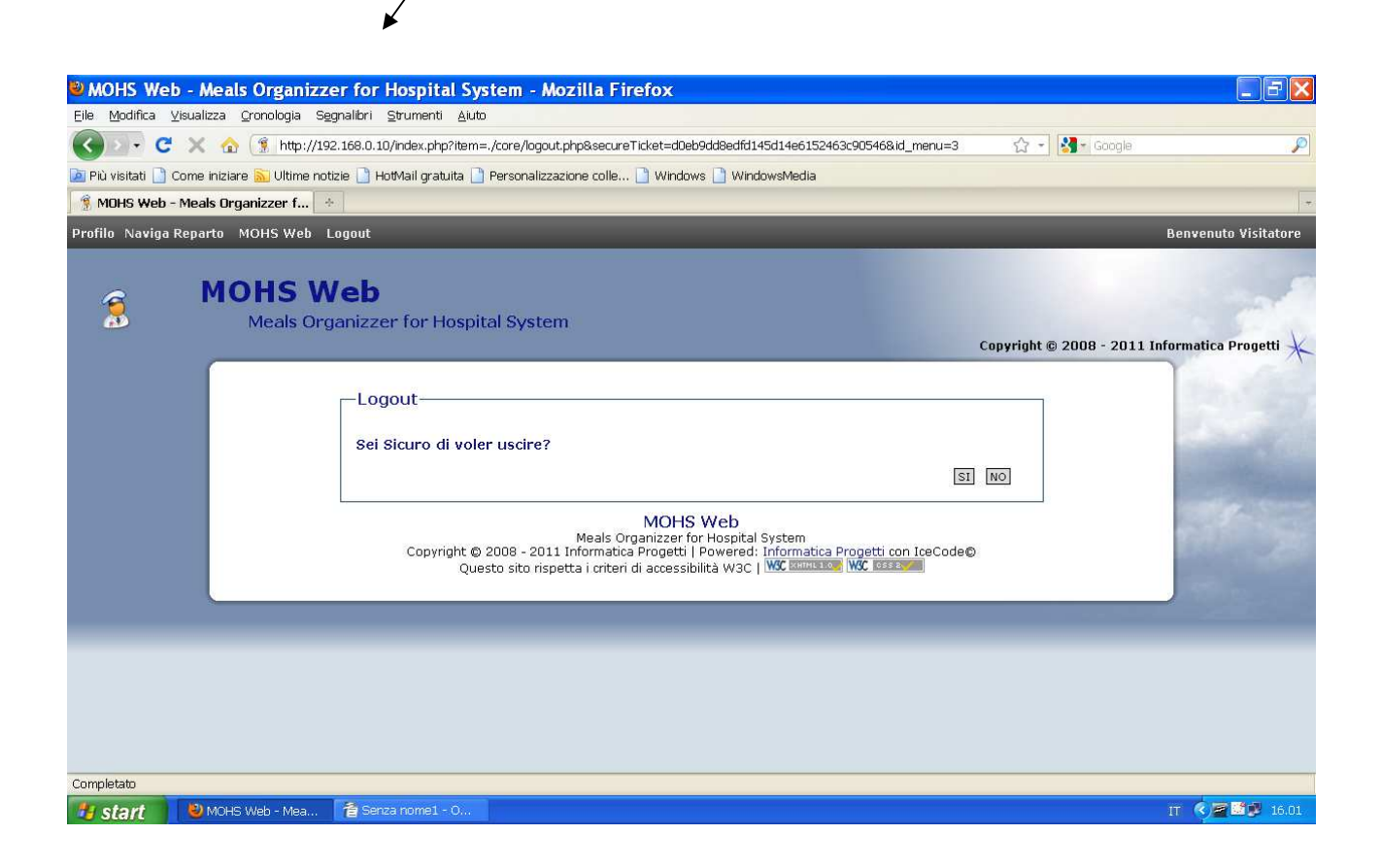